## **Rail Central**

#### www.bnsf.com

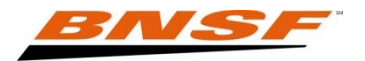

# Contents

| Benefits                        | 2     |
|---------------------------------|-------|
| Signing On                      | 3-4   |
| Selecting a report- Report List | 5     |
| Viewing the Report-Data View    | 6     |
| - Creating a Report             | 7     |
| - Report Wizard                 | 8-16  |
| Map View                        | 17    |
| Track Your Shipment             | 18-21 |
| Help                            | 22    |

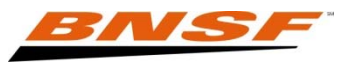

#### **Benefits**

- Access to live BNSF data 24 hours a day, 7 days a week.
- The ability to create multiple reports if you are an authorized party on the Bill of Lading (Shipper, Consignee, Care of Party, Payer of Freight, Notify Party, Beneficial Owner, Account of Party, or Release to Party or a carrier on the route).
- Schedule reports to email to customers, yourself, co-workers, etc. via email.
- Reports can be edited and customized to meet your business needs.

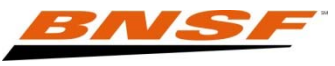

# Signing On

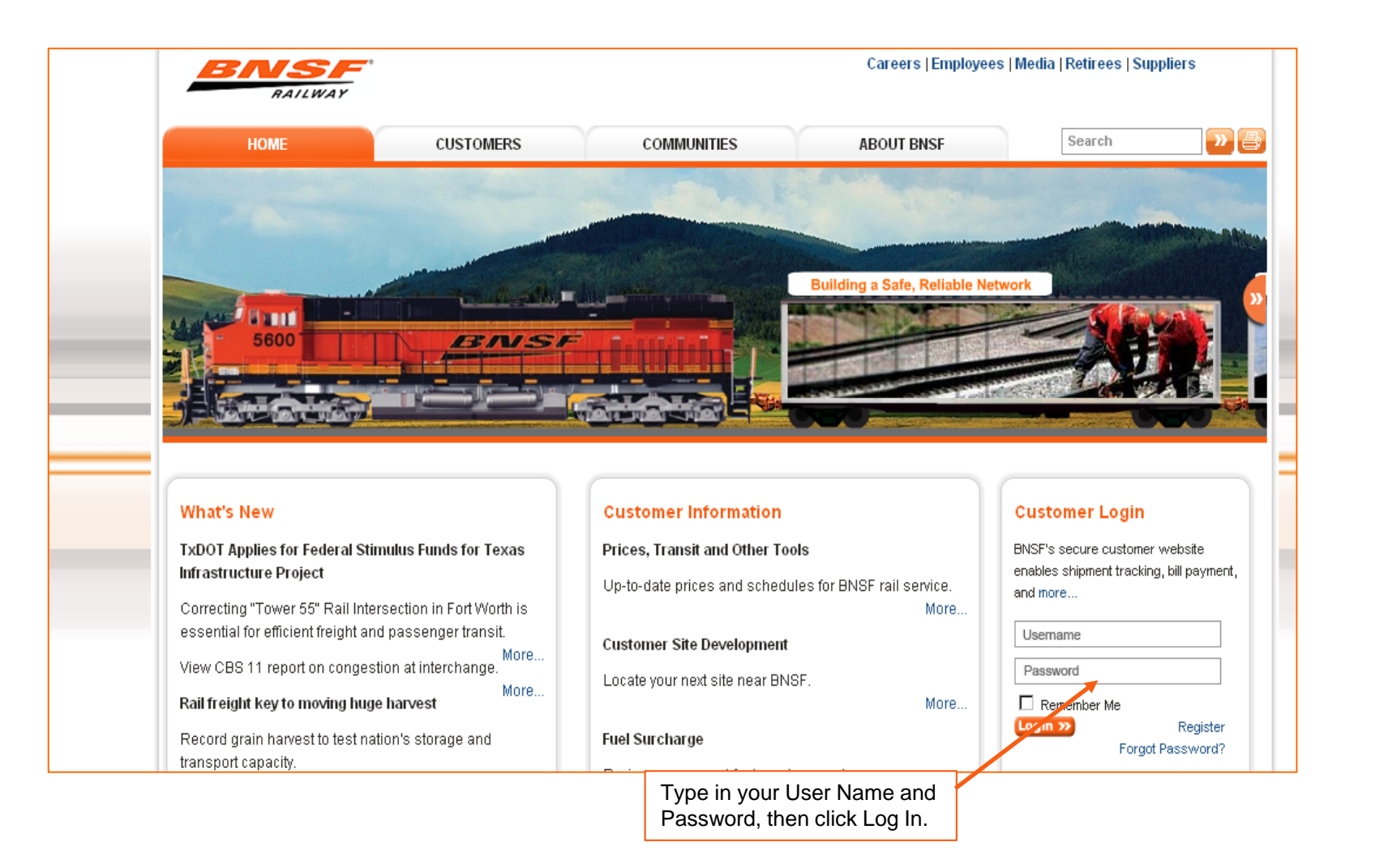

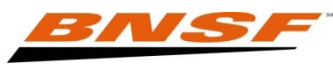

# Signing On

| RAILWAY         |                                                                                                    |                                                                                                    |
|-----------------|----------------------------------------------------------------------------------------------------|----------------------------------------------------------------------------------------------------|
| HOME SHIP PLAN  | MANAGE RAIL CENTRAL MY CUSTOM PAGE                                                                                                    | Welcome DEBBIE JACOB 🔻   Help   L                                                                                                    |
| Did You Know    | Getting Started                                                                                                    | Help Center                                                                                                    |
|                 | Personalize Your Desktop <ul> <li>bnsf.com quick reference card (pdf)</li> </ul> <li>Where are my tools? <ul> <li>Your tools are located in the tabs at the top of the page (Plan, Ship, Manage).</li> </ul> </li> | eBusiness<br>888-428-2673 Option 4, 1<br>Customer Support<br>888-428-2673 Option 4, 3                                                               |
| Ag Danasta      | Tools that you use often can be put on this, your Home page.                                                                                                    |                                                                                                    |
| Car Orders      | For a step-by-step guide to BNSF carload shipping services, download the BNSF Carload Reference Gu<br>For a step-by-step guide to BNSF intermodal shipping services, download the BNSF Intermodal Reference        | vide · Contact                                                                                                    |
| Shuttle and DET | Notifications                                                                                                    | Applications                                                                                                    |
| Active Shuttles | <u>View My Subscriptions</u> <u>Customize View</u> No Recent History Found.                                                                                                    | BNSF.com Admin  BNSF.com User Administr  Customer Identification Sy  Customer Subscription Se Admin                                                 |
|                 |                                                                                                    | Plan <ul> <li>ALK RailMiles</li> <li>Certificate of Transportatio</li> <li>Equipment Characteristics</li> <li>Hiwide - Dimensional Clest</li> </ul> |

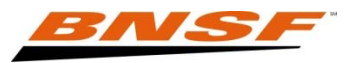

## **Selecting your report-Report List**

| RAILWAY                                  | -                           | 392 AL             |           | 38           |           |       |                                      |                                                                 |
|------------------------------------------|-----------------------------|--------------------|-----------|--------------|-----------|-------|--------------------------------------|-----------------------------------------------------------------|
| HOME SHIP PLAN MANAGE                    | RAIL CENTRAL                | MY CUSTOM PAGE     |           |              |           | Weld  | come DEBBIE .                        | Jacob 🔻   H                                                     |
| ile ▼ Feedback Help ▼ Updates Admi       | n •                         |                    |           |              |           |       |                                      |                                                                 |
| Report List Data View Map View           |                             |                    |           |              |           |       |                                      | Chaty                                                           |
| Create New Report 🕴 裕 Copy Report 🕴 🞇 De | elete Selected 🛛 齢 Hold/Act | tivate Demurrage • |           |              |           |       |                                      | 😢 Clear Filters                                                 |
| Report Name                              | Report Type                 | Report Number      | Def. View | Records/Page | Exp. Date | Email | Edit                                 |                                                                 |
| BNSF Interchange Report                  | CARLOAD                     | 203815             | DATA      | 2000         |           |       | 2                                    |                                                                 |
| *                                        |                             |                    |           |              |           |       |                                      |                                                                 |
|                                          |                             |                    |           |              |           |       | To cho<br>simply<br>name.            | oose your rep<br>/ click the repo                               |
|                                          |                             |                    |           |              |           |       | You ca<br>report<br>copy a<br>report | an also select<br>and delete it,<br>a report or put<br>on hold. |
|                                          |                             |                    |           |              |           |       | You ca<br>edit th                    | an also choos<br>e report.                                      |

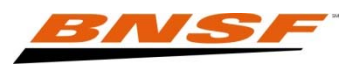

#### **Running your report-Data View**

| Report List       | Data View        | Map View              |            |               |                 |               |     |                                           |
|-------------------|------------------|-----------------------|------------|---------------|-----------------|---------------|-----|-------------------------------------------|
| 💽 Expand All 🛛 🌘  | Collapse All     |                       |            |               |                 |               |     | 🔀 Reset                                   |
| Kelease Empty 👻   | Release Loa      | ded 👻 🛛 Other Release | - Order In | • Diversion • | Demurrage 👻     | Equipment 🝷   | 5   | 0 of :                                    |
| Unic              | FTA L            | Current Location      | Car Kind   | Event Code    | Event Date      | Origin        | Con | signee Destination (Rail)                 |
| BNSF478942        | 12-04 21 L       | TULSA,OK              | CXVV       | ТА            | 11-30 01.39 Tue | BOTTINEAU,ND  | EXT | RACYMALSA PANTACO DF                      |
| BNSF480153        | 12-04 21 L       | TULSA,OK              | CXVV       | ТА            | 11-30 01.39 Tue | BOTTINEAU,ND  | EXT |                                           |
| BNSF480368        | 12-04 21 L       | TULSA,OK              | CXVV       | ТА            | 11-30 01.39 Tue | BOTTINEAU,ND  | EXT | Once the report is run you have           |
| BNSF482052        | 12-04 21 L       | TULSA,OK              | CXVV       | ТА            | 11-30 01.39 Tue | BOTTINEAU,ND  | EXT | options to :                              |
| PRAX824120        | L                | TULSA,OK              | CJG        | ТА            | 11-30 01.39 Tue | BOTTINEAU,ND  | EXT |                                           |
| BNSF450682        | 12-04 21 L       | TULSA,OK              | схс        | ТА            | 11-30 01.39 Tue | SPIRIT/VOO,ND | CIA | Links directly to other web tools         |
| BNSF469192        | 12-04 21 L       | TULSA,OK              | CJVV       | ТА            | 11-30 01.39 Tue | SPIRIT/VOO,ND | CIA | Schedule reports to customers,            |
| BNSF469217        | 12-04 21 L       | TULSA,OK              | CJVV       | ТА            | 11-30 01.39 Tue | SPIRIT/VOO,ND | CIA | yourself, co-workers, etc. via            |
| BNSF469295        | 12-04 21 L       | TULSA,OK              | CJVV       | ТА            | 11-30 01.39 Tue | SPIRIT/VOO,ND | CIA |                                           |
| BNSF469392        | 12-04 21 L       | TULSA,OK              | CJVV       | ТА            | 11-30 01.39 Tue | SPIRIT/VOO,ND | CIA | Reports can be modified and<br>customized |
| BNSF469490        | 12-04 21 L       | TULSA,OK              | CJVV       | ТА            | 11-30 01.39 Tue | SPIRIT/VOO,ND | CIA | Define default view of report             |
| — Current Locatio | on - WHITEFISH,M | IT - 5 unit(s)        |            |               |                 |               |     | data or map                               |
| - Event Code -    | TD - 5 unit(s)   |                       |            |               |                 |               |     | Mapping through Google Maps               |
| BNSF469015        | 12-06 07 L       | WHITEFISH,MT          | CJVV       | TD            | 11-30 14.54 Tue | SPIRIT/VOO,ND | CER |                                           |
| BNSF469035        | 12-06 07 L       | VVHITEFISH,MT         | CJVV       | TD            | 11-30 14.54 Tue | SPIRITWOO,ND  | CER |                                           |
| BNSF469044        | 12-06 07 L       | WHITEFISH,MT          | CJVV       | TD            | 11-30 14.54 Tue | SPIRITWOO,ND  | CER |                                           |
| BNSF485057        | 12-06 07 L       | WHITEFISH,MT          | CXW        | TD            | 11-30 14.54 Tue | SPIRIT/VOO,ND | CER |                                           |
| BNSF485065        | 12-06 07 L       | VVHITEFISH,MT         | CXW        | TD            | 11-30 14.54 Tue | SPIRITVVOO,ND | CER |                                           |
| <b>▲</b>          |                  |                       |            |               |                 |               |     |                                           |
| A Page            | 1_of1   ▶ ▶∥     | 2                     |            |               |                 |               |     | Display 1 record to 2                     |

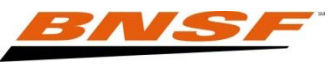

## **Creating a Report**

| Report W                                                       | zard                                                                                                    |                                                                                                    |
|----------------------------------------------------------------|----------------------------------------------------------------------------------------------------|----------------------------------------------------------------------------------------------------|
| Require                                                        | d                                                                                                    | EXIT DENT                                                                                                    |
| Туре                                                           | Account Role Fields Filters Sorts/Tot                                                                                               | als Schedule Summary                                                                                                   |
| Create Rep<br>Please enter<br>different crite<br>button to cor | ort<br>a report title (no special characters allowed), then sele<br>ria already preset. Otherwise, use No Selected Templa<br>tinue. | ct a template if you wish to use a predefined report with<br>tes to suild a new report from scratch. Press the "Next>" |
| Title:<br>Type:                                                | MY INTERCHANGE REPORT                                                                                                    | The Report Wizard will take<br>you to the various pages to<br>select how your report is to<br>be set up.               |
| Templates:                                                     | No selected templates<br>Bad Order Equipment Report<br>Basic Carload<br>Berry Plastics<br>Cars                                      |                                                                                                    |
|                                                                |                                                                                                    |                                                                                                    |

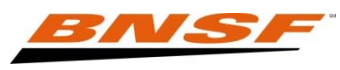

#### **Report Wizard - Account**

| e Fields Filters So                                                                                         | rts/Totals 🖊 Sche                                                                                                    | dule / Summary /                                                                                                    |                                                                                                    |
|----------------------------------------------------------------------------------------------------|----------------------------------------------------------------------------------------------------|----------------------------------------------------------------------------------------------------|----------------------------------------------------------------------------------------------------|
|                                                                                                    |                                                                                                    |                                                                                                    |                                                                                                    |
| Report<br>r SCAC to your report. You m<br>wish to add to your selected h<br>ess the "Add All" button. Presi | ay add as many at<br>ist and press the "A<br>s the "Next>" butto.                                                                                                    | s five 633s or SCAC to the Report. Click<br>Idd" button. To include ALL available<br>n to continue.                                                                                                    | ¢                                                                                                    |
| Selected<br>Account<br>SHORTUS                                                                              | 6A                                                                                                    |                                                                                                    |                                                                                                    |
| + ADD<br>+ ADD ALL                                                                                          |                                                                                                    | Select the correct company<br>name and add it to the<br>Selected Account box.                                                                                                    |                                                                                                    |
| X REMOVE                                                                                                    |                                                                                                    | Click the "NEXT" button or select the Role tab to continue.                                                                                                    |                                                                                                    |
| X REMOVE ALL                                                                                                |                                                                                                    |                                                                                                    |                                                                                                    |
|                                                                                                    | r SCAC to your report. You m<br>wish to add to your selected I<br>ess the "Add All" button. Pres<br>Selected<br>Account<br>+ ADD<br>+ ADD ALL<br>X REMOVE<br>X REMOVE ALL | r SCAC to your report. You may add as many as<br>wish to add to your selected list and press the "A<br>ass the "Add All" button. Press the "Next>" butto.<br>Selected<br>Account<br>+ ADD<br>+ ADD ALL<br>X REMOVE<br>X REMOVE ALL | r SCAC to your report. You may add as many as five 633s or SCAC to the Report. Click<br>wish to add to your selected list and press the "Add" button. To include ALL available<br>ess the "Add All" button. Press the "Next>" button to continue.<br>Selected<br>Account<br>* ADD<br>* ADD ALL<br>* REMOVE<br>X REMOVE ALL |

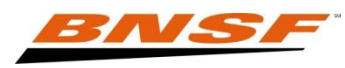

### **Report Wizard - Role**

| Report Wizard                                                |                                 |                                                |                                           |
|--------------------------------------------------------------|---------------------------------|------------------------------------------------|-------------------------------------------|
| <u>Customers</u><br>Outstanding Reports<br>Maintenance       | Report Search<br>Report History | <u>Recipient History</u><br><u>Copy Report</u> | Create New Report                         |
| Required                                                     |                                 |                                                | SAVE EXIT SACK > NEXT                     |
| Type Account F                                               | Role Fields Filters             | Sorts/Totals Sched                             | ule Summary                               |
| Please select a customer role Select your role(s) for this r | e (maximum of two) and p        | ress "Next>" button to contin                  | nue.                                      |
| Carrier                                                      |                                 |                                                |                                           |
| Include Offline Equipment.                                   |                                 |                                                |                                           |
|                                                              |                                 |                                                | Your report type will be foreign carrier. |
|                                                              |                                 |                                                |                                           |

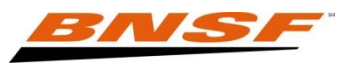

#### **Report Wizard - Fields**

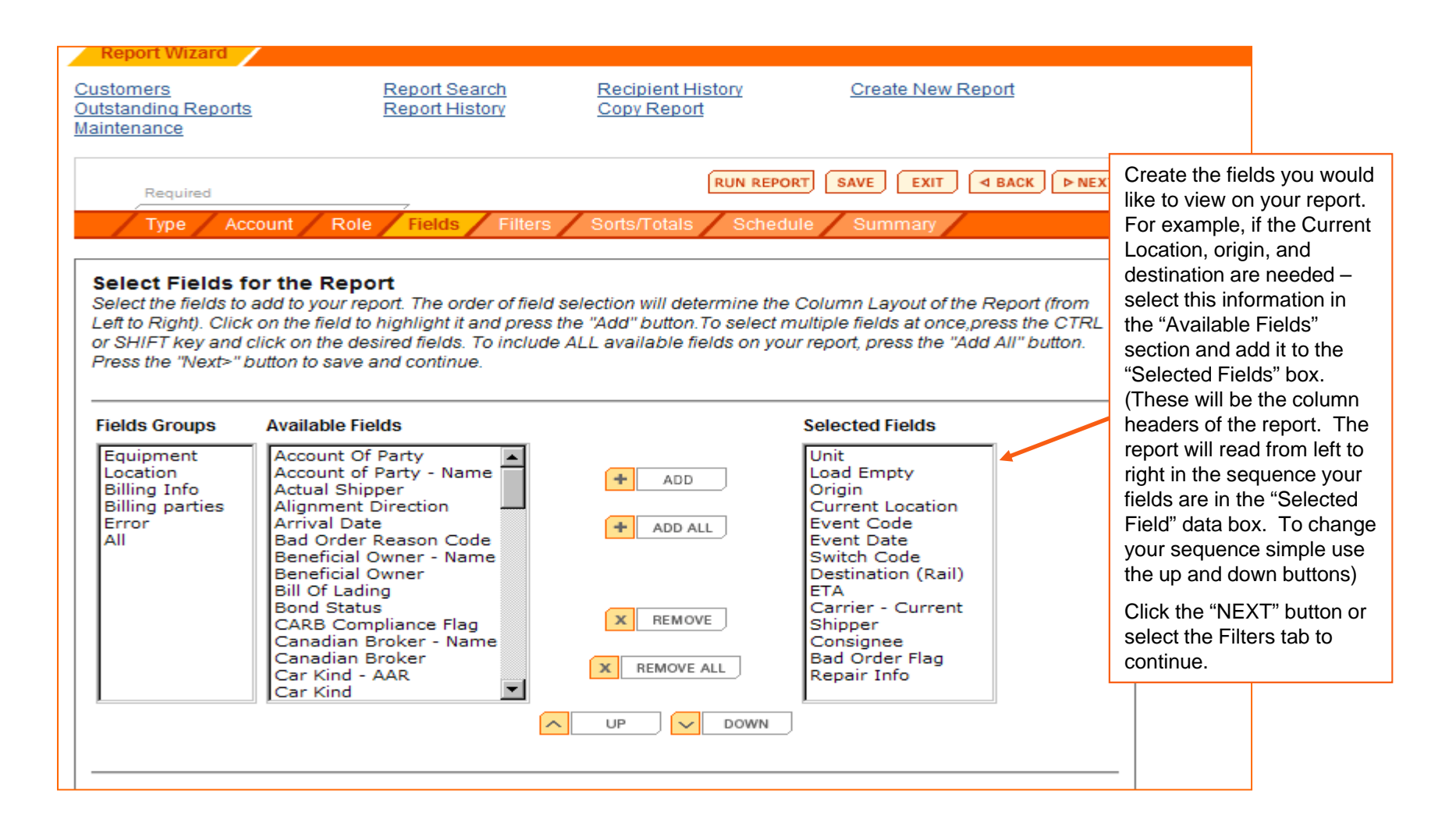

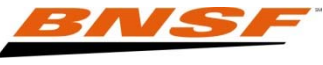

#### **Report Wizard - Filters**

| Required                                                                      |                                                                                                    | RUN REPORT SAVE EXIT SACK                                                                                   |
|-------------------------------------------------------------------------------|----------------------------------------------------------------------------------------------------|----------------------------------------------------------------------------------------------------|
| Type Account                                                                  | Role Fields Filters Sorts/Tota                                                                                                    | ils / Schedule / Summary /                                                                                  |
|                                                                               | Search Filters Advanced Se                                                                                                    | earch Filters                                                                                               |
| rigin/Destination I<br>select Origins or Dest<br>dditional filters, click the | Filter selection for the Report<br>inations click on locations from Available Loc<br>e "Advanced Searched Filters" link. Press the | cations list and press the "Add" button. For<br>"Next>" button to save and continue.                        |
| lick Search if the station yo<br>s not listed below.                          | u need                                                                                                    | A specific Origin/Destination<br>can be selected to narrow<br>your report. However, it is<br>optional.      |
| CENTRALIA,WA<br>FORT WORTH SO,TX<br>GRANDVIEW,WA<br>HEREFORD,TX<br>HOPMERE.OR | Selected Origins     CENTRALIA,WA                                                                                                  | If your Origin/Destination is<br>not listed under Available<br>Locations, use the search<br>box to find it. |
| LYNDEN,WA<br>OMAHA,NE<br>SALEM,OR<br>ST JOSEPH,MO<br>ST JOSEPH,MO             | Selected Destinations                                                                                                    | Note: If your company has<br>multiple locations your report<br>may be too large to process.                 |
| 31 LOUI3,0K                                                                   |                                                                                                    | Click the Advanced Search<br>Filters tab for additional filter<br>options.                                  |
| DELETE                                                                        |                                                                                                    | 2                                                                                                    |

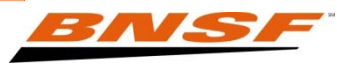

#### **Report Wizard - Advanced Filters**

| Run REPORT       RUN REPORT       SA         Type       Account       Role       Fields       Filters       Sorts/Totals       Schedule       Sa         Type       Account       Role       Fields       Filters       Sorts/Totals       Schedule       Schedule       Schedule       State       Schedule       State       Schedule       Schedule       Sch                                                                                                    | There are several additional filter<br>located within the Advanced Search Filters link.<br>The Advanced Filters will allow you to be very<br>specific about what data is generated in the report.<br>Any filters that are added will significantly narrow<br>down the amount of equipment that is returned.<br>•State: Equipment in a certain state.<br>•Location: Equipment by Actual Origin, Current<br>Location, Next RR Carrier, or Current RR Carrier.<br>•Customer: Equipment that is going to a certain<br>Consignee, from a certain Shipper, or Beneficial                                                                                                    |
|----------------------------------------------------------------------------------------------------|----------------------------------------------------------------------------------------------------|
| Locations By<br>State / Province       Selected Origins         AB <ul> <li>AB</li> <li>AB</li> <li>AB</li> <li>AB</li> <li>AB</li> <li>AB</li> <li>AB</li> <li>AB</li> <li>AB</li> </ul> AB <ul> <li>AB</li> <li>AB</li> <li>AB</li> <li>AB</li> <li>AB</li> <li>AB</li> <li>AB</li> <li>AB</li> <li>AB</li> <li>AB</li> <li>AB</li> <li>AB</li> <li>AB</li> <li>ADD</li> <li>Selected Destinations</li> </ul> CA       CH       CH <td< th=""><th>Consignee, from a certain Shipper, or Beneficial<br/>Owner.<br/>•Waybill: Equipment that will be available on<br/>certain dates (CETA Date Range), is a certain<br/>number of days out from destination, has a specific<br/>bill of lading # or quote, service level, or bond<br/>status.<br/>•Event: Equipment that has a specific current<br/>event. (For example: All units that have out gated,<br/>choose OG.)<br/>•Route: Equipment that has a specific routing (for<br/>example: equipment is moving BNSF to Chicago<br/>then onto the NS).<br/>•Unit: Unit initial, length, load/empty, individual car<br/>number (up to 25), car number range (BNSF123-<br/>126)<br/>•Error: Equipment with errors.<br/>•Special: Equipment with special conditions<br/>(jeopardy status, hours to goal, etc.).<br/>•AAR: Car kind.</th></td<> | Consignee, from a certain Shipper, or Beneficial<br>Owner.<br>•Waybill: Equipment that will be available on<br>certain dates (CETA Date Range), is a certain<br>number of days out from destination, has a specific<br>bill of lading # or quote, service level, or bond<br>status.<br>•Event: Equipment that has a specific current<br>event. (For example: All units that have out gated,<br>choose OG.)<br>•Route: Equipment that has a specific routing (for<br>example: equipment is moving BNSF to Chicago<br>then onto the NS).<br>•Unit: Unit initial, length, load/empty, individual car<br>number (up to 25), car number range (BNSF123-<br>126)<br>•Error: Equipment with errors.<br>•Special: Equipment with special conditions<br>(jeopardy status, hours to goal, etc.).<br>•AAR: Car kind. |
|                                                                                                    | Click the "NEXT" button or select the Sorts/Total tab to continue                                                                                                    |

### **Report Wizard - Sorts/Totals**

| Required<br>Type Account                                                                                                    | Role Fields Filters Sorts/Totals                                                                                                    | RUN REPORT SAVE EXIT SACK > NO                                                                                                    | x                                                                                                    |
|----------------------------------------------------------------------------------------------------|----------------------------------------------------------------------------------------------------|----------------------------------------------------------------------------------------------------|----------------------------------------------------------------------------------------------------|
| ort and Total Select<br>lick "Add Asc" or "Add De<br>e report, and you can ha<br>ald in the Selected Sorts                                                           | tion for the Report<br>esc" to sort the criteria for your report in Ascene<br>we as many sort criteria as possible. To add to<br>column and press the "Add" button. Press the | ding or Descending order. Sorting is optional for<br>otals to the fields you are sorting on, select the<br>"Next>" button to save and continue. |                                                                                                    |
| vailable Fields<br>Carrier - Current<br>Carrier - Next<br>Consignee - Name<br>Current Location<br>ETA<br>Event Code<br>Event Date<br>Shipper - Name<br>Frain<br>Jnit | Selected Sorts  ADD ASC.  ADD DESC.  REMOVE  REMOVE ALL  UP OWN                                                                                                    | Selected Totals                                                                                                    | This section allows you to<br>sort the report by each field<br>that they selected earlier in<br>the Fields tab.<br>Select the Available Field<br>and add it to the Selected<br>Sorts. If the total count of a<br>field is needed, select it and<br>move it to the Selected<br>Totals window (optional).<br>Click the "NEXT" button or<br>select the Schedule tab to<br>continue. |

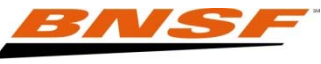

#### **Report Wizard - Schedule**

| Required         Type       Account       Role       Fields       Filters         Schedule and Recipient section for the Report         Please fill out both the "Schedule" and "Recipient" section         button to save and continue. | RUN REPORT       SAVE       EXIT       I BACK       NEX         Sorts/Totals       Schedule       Summary         ort                                                                     | The report can be set up to<br>be automatically received<br>via email. Time and day as<br>well as recipients can be<br>tailored to fit individual<br>needs. Choose the time to<br>send and day using the drop<br>down menus. Recipients can<br>be added by clicking on<br>"Myself" or "New". Reports<br>can be sent as a Text file |
|----------------------------------------------------------------------------------------------------|----------------------------------------------------------------------------------------------------|----------------------------------------------------------------------------------------------------|
| Schedule<br>Time to Run : Hour: Min: (<br>Days to Run :<br>Day of Month : (Only if Monthly is select<br>Hold Email :                                                                                                    | Central Time)<br>Cred upday "Days to Pup")<br>Report Wizard                                                                                                    | Comma Delimited or a<br>Spreadsheet. The Hold<br>Email feature will allow you<br>to temporarily stop the report<br>from being sent without<br>having to delete the report.<br>* Time to Run is Central<br>Time                                                                                                    |
| Expiration Date : 6 Months 💌 🗙 CLEAR                                                                                                    | Email: jane.doe@bnsf.comFirst Name: JaneLast Name: DoeCompany Name: BNSF Railway                                                                                                    | To add a recipient, simply fill in<br>the form and choose a format<br>method (text, comma delimited,<br>or spreadsheet). You can also                                                                                                    |
| Recipients                                                                                                    | Telephone Number       : xxx-xxx-xxxx         Format Method       : Spreadsheet         Attachment       : Text<br>Comma Delimited         Send Empty Reports       : Spreadsheet<br>Test | hold a report for an individual<br>recipient.<br>Click the "NEXT" button or select<br>the Summary tab to continue.                                                                                                    |
| Recipient Delivery Format E-Mail Address Co                                                                                                    | Hold Email : Yes                                                                                                    |                                                                                                    |

#### **Report Wizard – Running Report**

| Required RUN REPORT SAVE EXIT & BACK > NEXT<br>Type Account Role Fields Filters Sorts/Totals Schedule Summary                                                                                             |                                                                            |
|----------------------------------------------------------------------------------------------------|----------------------------------------------------------------------------|
| Schedule and Recipient section for the Report<br>Please fill out both the "Schedule" and "Recipient" section to automatically schedule a report to run. Press the "Next>"<br>button to save and continue. | To run report simply click run<br>report.<br>You will be back to Data View |
| Schedule                                                                                                    |                                                                            |
| Time to Run : Hour:   Min: (Central Time)   Days to Run :   Day of Month :   : (Only if Monthly is selected under "Days to Run")   Hold Email :   Expiration Date :   : CLEAR                             |                                                                            |
| Recipients                                                                                                    |                                                                            |
| Recipient Delivery Format E-Mail Address Company Name Phone Number Attachment                                                                                                    |                                                                            |

### Viewing the Report-Data View

| Report (ist                                                             | Data View       | Map View         |          |            |                 |              |              |         |                                                    |  |  |
|-------------------------------------------------------------------------|-----------------|------------------|----------|------------|-----------------|--------------|--------------|---------|----------------------------------------------------|--|--|
| Expand All GCollapse All                                                |                 |                  |          |            |                 |              |              |         | Reset                                              |  |  |
| Release Empty • Release Loaded • Other Release • Order In • Diversion • |                 |                  |          |            | Demurrage •     | Equipment •  |              |         | Once the report is run it will                     |  |  |
| Unit.                                                                   | ETA L.          | Current Location | Car Kind | Event Lode | Event Date      | Origit       | Consignee    | Destina | appear on the screen in the Date View tab.         |  |  |
| BNSF478942                                                              | 12-04 21 L      | TULSA,OK         | CXW      | TA         | 11-30 01.39 Tue | BOTTINEAU,ND | EXTRACYMALSA | PANTAC  |                                                    |  |  |
| BNSF480153                                                              | 12-04 21 L      | TULSA,OK         | CXW      | TA         | 11-30 01.39 Tue | BOTTINEAU,ND | EXTRACHMALSA | PANTAC  | Note: The fields that were                         |  |  |
| BNSF480368                                                              | 12-04 21 L      | TULSA,OK         | CXW      | TA         | 11-30 01.39 Tue | BOTTINEAU,ND | EXTRACYMALSA | PANTAC  | selected in the report are now the column headers. |  |  |
| BNSF482052                                                              | 12-04 21 L      | TULSA,0K         | CXW      | TA         | 11-30 01.39 Tue | BOTTINEAU,ND | EXTRACYMALSA | PANTAC  |                                                    |  |  |
| PRAX824120                                                              | L               | TULSA,OK         | CJG      | TA         | 11-30 01.39 Tue | BOTTINEAU,ND | EXTRACYMALSA | PANTAC  |                                                    |  |  |
| BNSF450682                                                              | 12-04 21 L      | TULSA,0K         | CXC      | TA         | 11-30 01.39 Tue | SPIRITWOO,ND | CIACERDELTRO | TORREC  | other web tools. If applicable                     |  |  |
| BNSF469192                                                              | 12-04 21 L      | TULSA,OK         | CAV      | TA         | 11-30 01.39 Tue | SPIRITWOO,ND | CIACERDELTRO | TORREO  |                                                    |  |  |
| BNSF469217                                                              | 12-04 21 L      | TULSA,OK         | CJW      | TA         | 11-30 01.39 Tue | SPIRITWOO,ND | CIACERDELTRO | TORREO  | N ,CU                                              |  |  |
| BNSF469295                                                              | 12-04 21 L      | TULSA,OK         | C.MV     | TA         | 11-30 01.39 Tue | SPIRITWOOND  | CIACERDELTRO | TORREO  | N ,CU                                              |  |  |
| BNSF469392                                                              | 12-04 21 L      | TULSA,OK         | CJW      | TA         | 11-30 01.39 Tue | SPIRITWOOND  | CIACERDELTRO | TORREO  | N ,CU                                              |  |  |
| BNSF469490                                                              | 12-04 21 L      | TULSA,OK         | CJW      | TA         | 11-30 01.39 Tue | SPIRITWOO,ND | CIACERDELTRO | TORREO  | N ,CU                                              |  |  |
| - Current Locatio                                                       | n - WHITEFISH,A | AT - 5 unit(s)   |          |            |                 |              |              |         |                                                    |  |  |
| -Event Code -                                                           | TD - 5 unit(s)  |                  |          |            |                 |              |              |         |                                                    |  |  |
| BNSF469015                                                              | 12-06 07 L      | WHITEFISH,MT     | CJW      | TD         | 11-30 14.54 Tue | SPIRITWOOND  | CERVECCUAMOC | TECATE  | ві                                                 |  |  |
| BNSF469035                                                              | 12-06 07 L      | WHITEFISH,MT     | C.MV     | TD         | 11-30 14.54 Tue | SPIRITWOOND  | CERVECCUAMOC | TECATE  | BJ                                                 |  |  |
| BNSF469044                                                              | 12-06 07 L      | WHITEFISH,MT     | CJW      | TD         | 11-30 14.54 Tue | SPIRITWOOND  | CERVECCUAMOC | TECATE  | вл                                                 |  |  |
| BNSF485057                                                              | 12-06 07 L      | WHITEFISH,MT     | CXW      | TD         | 11-30 14.54 Tue | SPIRITWOOND  | CERVECCUAMOC | TECATE  | BJ                                                 |  |  |
| BNSF485065                                                              | 12-06 07 L      | WHITEFISH,MT     | CXW      | TD         | 11-30 14.54 Tue | SPIRITWOO,ND | CERVECCUAMOC | TECATE  | ві                                                 |  |  |

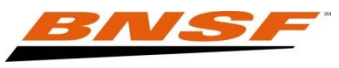

### **Viewing the Report – Map View**

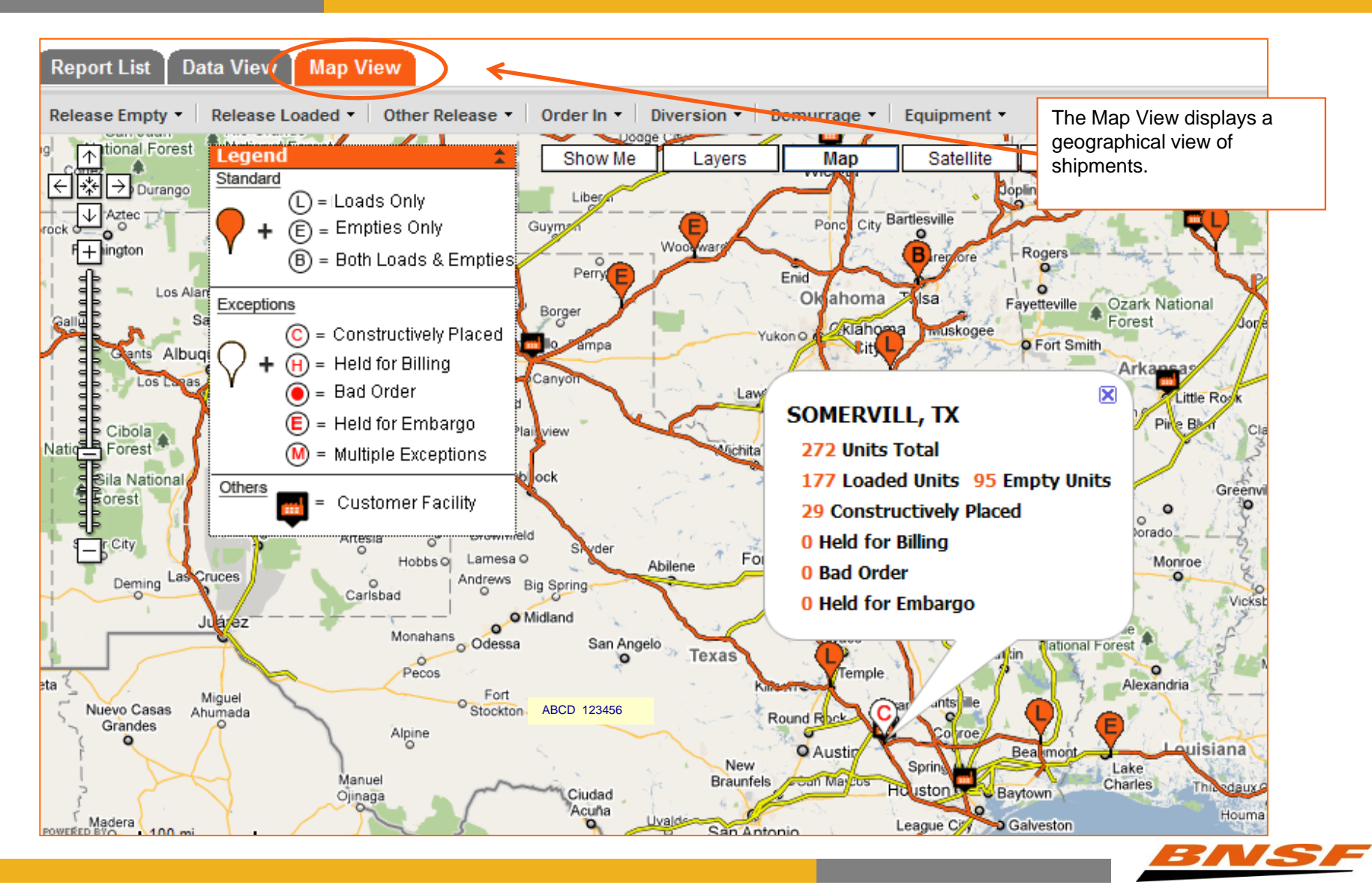

## **Track Your Shipment**

#### www.bnsf.com

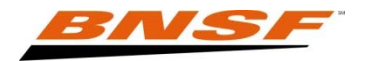

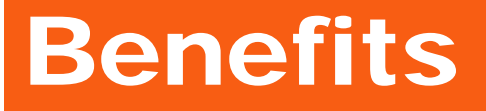

- Access to live BNSF data 24 hours a day, 7 days a week.
- The ability to track and trace if you are an authorized party on the Bill of Lading (Shipper, Consignee, Care of Party, Payer of Freight, Notify Party, Beneficial Owner, Account of Party, or Release to Party or a carrier on the route).
- Can trace by unit number, Vin last 8 digits and Grain shuttle permit number.
- Can enter up to 300 units at a time.

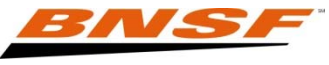

### **Track Your Shipment**

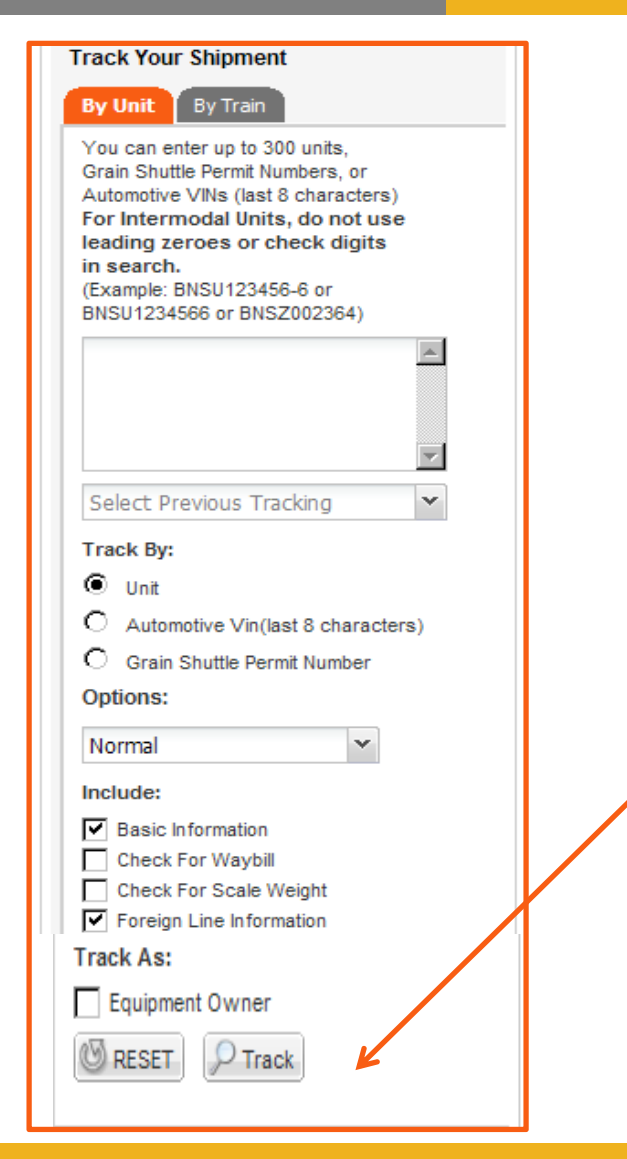

Track Your Shipment is located on the left side of the secured website.

Enter you car number. You can enter up to 300 units at a time.

Click track.

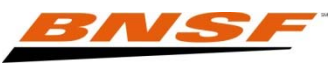

#### **Viewing the Shipment**

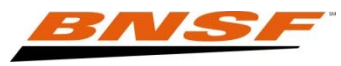

# Help

Need Help?

Contact eBusiness via email (eBizHelp@BNSF.com)

or by phone

888-428-2673 option: Web Support

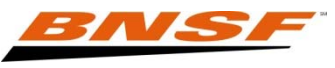